IPhone のメール設定

Mail setting of contents-player

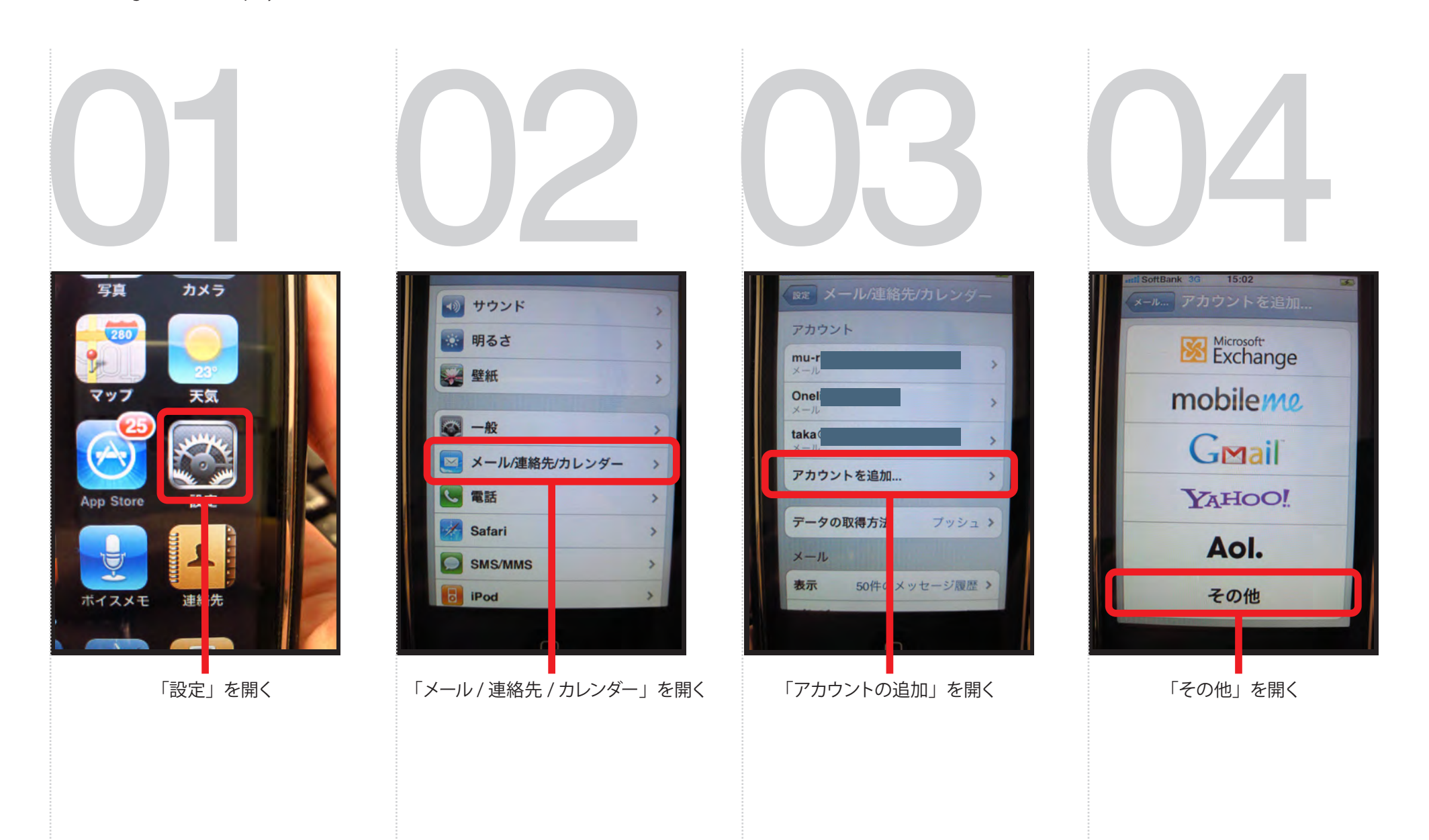

Copyright by onelife. All right reserved.

IPhone のメール設定

Mail setting of contents-player

## 05

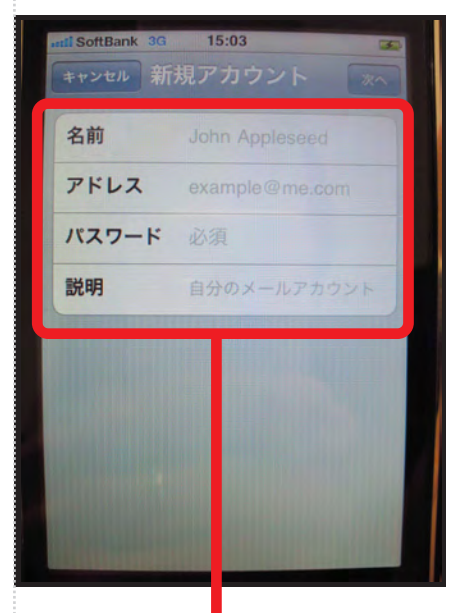

データを入力する 名前…任意 アドレス…メールアドレス パスワード…メールのパスワード 説明…任意

「次へ」を開く

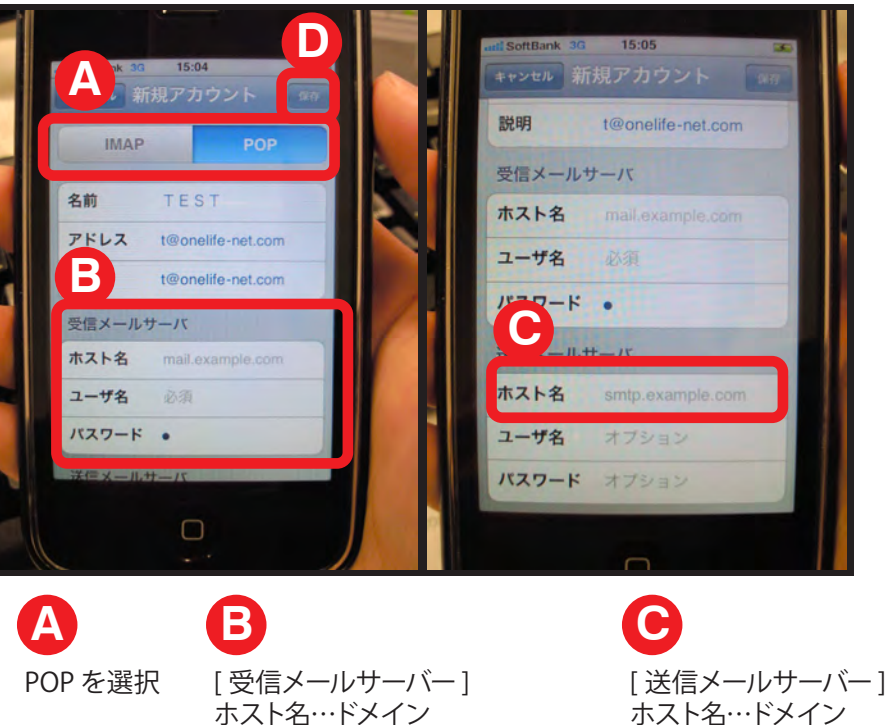

[受信メールサーハー] ホスト名…ドメイン ユーザ名…メールアドレス パスワード…メール設定用紙に記載 送信サーバのユーザ名 送信サーバのパスワードは 無記入で保存します。

> ※このとき、保存できない場合は、 ユーザ名、パスワードを適当に入れて、 保存して下さい。 その際は、一度設定した後に、 手順 03 の画面から、設定したアカウントを選択、 送信サーバーのユーザ名、パスワードを削除して 保存しなおしてください。

IPhone のメール設定 Mail setting of contents-player

SoftBank 3G 15:04 キャンセル 新規アカウント IMAP 受信 SMTPサーバ "ドメイン名" 名前 TEST 📮 全受信 SSLで接続できません。 は、パスワード認証を アカウントを SSL なしで アドレス t@onelife-net.com サポートしていません。 設定してみますか? t@onelife-net.com 説明 アカウント設定を確認して、 @onelife-net.com > 受信メールサーバ もう一度やり直してください。 ホスト名 アカウント いいえ はい @ mu-rin@i. oftbank.jp > ユーザ名 パスワード・ Onelife-N B C 更新: 11/ 「はい」を押す 恐らくエラーが出ます。 「保存」を押します 通常のメールを開いて見ると、 新しくメールアドレスが追加されています。 受信、送信を試してみて下さい。